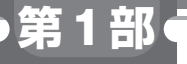

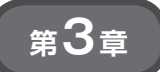

## 国土地理院データを 定番地図ソフトQGISで使う

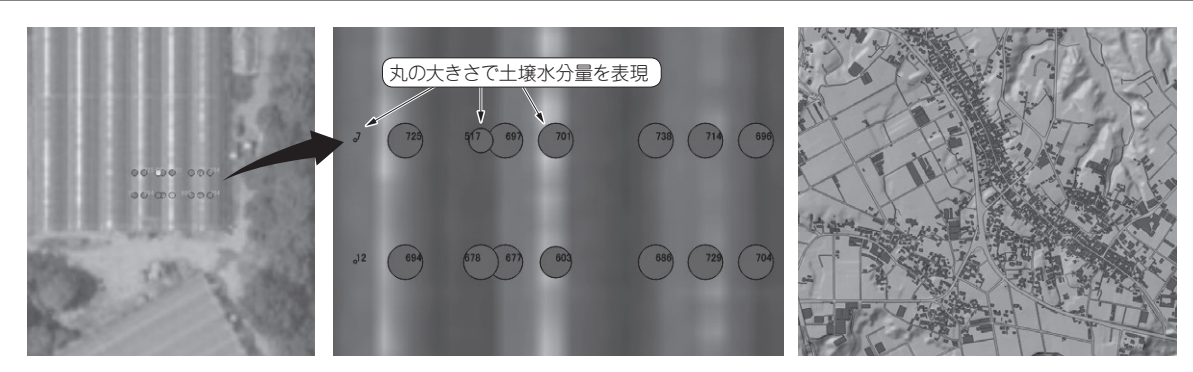

(a) やってみたこと 図1 国土地理院データを定番地図ソフト QGIS で試してみる

国土地理院の「基盤地図情報」や「地理院タイル」は 無償で公開されているため、皆さんが取得したセンサ +位置データを重ね合わせて、オリジナルの地図を作 成したり、分析に活用したりできます.

図1(a) はビニール・ハウス内の16カ所の土壌水分 を国土地理院の航空写真上に重ね表示した例です.こ の方法を覚えると、グラウンドや学校、地域全体の温 度湿度などを地図上に表示できるようになります.

図1(b)は国土地理院から入手した道路や住宅の外 形を地図上に取り込み表示した例です. この方法を覚 えるとドローンや自律走行マシンのルート設定などに 使えそうです.

また、国土地理院以外からも、地図や地形上で表現 したら価値が高まるデータは多数、公開されていま す.こういった位置情報と関連したデータの重ね合わ せや加工を行う場合、GISソフトウェアを用いると便 (b) 国土地理院の基盤地図情報を取り込む

利です.

## 代表的な GIS ソフトウェア

GISはGeographic Information Systemの略で,地 図をコンピュータ上で扱うためのシステムのことで す.本章で紹介するQGIS (Quantum GIS)は、無償 で公開されているソフトウェアの1つです.代表的な GISソフトウェアとしては**表1**があります.

## ● 定番ソフトQGISのメリット

表1の中からQGISを選びました.理由を下記に挙 げます.

## ▶とにかく簡単に手早く

簡単に位置情報を持ったデータを可視化して人に見 せることができます.緯度や経度といった値は直感的

|  | 表1 | 代表的な地理情報システムGISソフト | トウェア | 7 |
|--|----|--------------------|------|---|
|--|----|--------------------|------|---|

| リフトウ - マタ        | 特徴 |                  |                  |                  | LIDI                                      |
|------------------|----|------------------|------------------|------------------|-------------------------------------------|
| ノノトリエノ石          | 無償 | 入力形式の多様さ         | データ編集            | 3次元表示            | UKL                                       |
| QGIS             | 0  | 0                | 0                | $\bigtriangleup$ | https://qgis.org/ja/site/                 |
| MANDARA10        | 0  | $\bigtriangleup$ | $\bigtriangleup$ | ×                | http://ktgis.net/mandara/                 |
| カシミール3D          | 0  |                  | $\bigtriangleup$ | 0                | http://www.kashmir3d.com/                 |
| Google Earth Pro | 0  | $\bigtriangleup$ | $\bigtriangleup$ | 0                | https://www.google.com/intl/ja_ALL/earth/ |
| ArcGIS           | ×  | 0                | 0                | 0                | https://www.esrij.com/products/arcgis/    |